# 电子税务局代开数电红字发票(劳务报酬适用) 操作流程及注意事项

#### 一、红字确认启动规则

#### 01.销售方单方启动

红字发票开具原因选择"开票有误""服务中止"且对应蓝 字发票的"增值税用途状态"为未勾选、"消费税用途标签"为 "未勾选"、"入账状态"为"未入账"或"已入账撤销"的, 只可由销售方单方启动红字发票开具流程。

无需购买方确认,且只允许全额冲红。

#### 02. 购销双方确认后启动

除上述销售方单方启动开具红字发票的情形外,应由购销双 方确认后启动红字发票开具流程。红字发票开具流程可由购买方 发起,也可以由销售方发起。任意一方发起红字发票信息确认单 后,由对方确认后开具红字发票。

注意:对方在发起红字发票开具流程后的72小时内未确认的,该流程自动作废,仍需开具红字发票的,应重新发起流程。

另外,当蓝字发票被认定为异常发票时以及对应蓝字发票增 值税用途为待退税、已退税、已抵扣(改退)、已代办退税、不 予退税且不予抵扣的不允许启动红字发票信息!

#### 03. 无法启动情况

红字确认信息发起方选择需要冲红的蓝字发票,电票平台校 验该蓝票的状态,当状态为"作废"、"锁定"或"异常凭证" 时,不允许发起冲红。

### 二、代开红字发票操作步骤

## 01. 进入红字发票代开功能

使用电子税务局新版登录,点击【自然人业务】。登录成功 后,点击【我要办税】-【发票使用】-【数电票-【代开增值税 红字发票】-【申请代开】,进入【红字发票代开业务】界面。

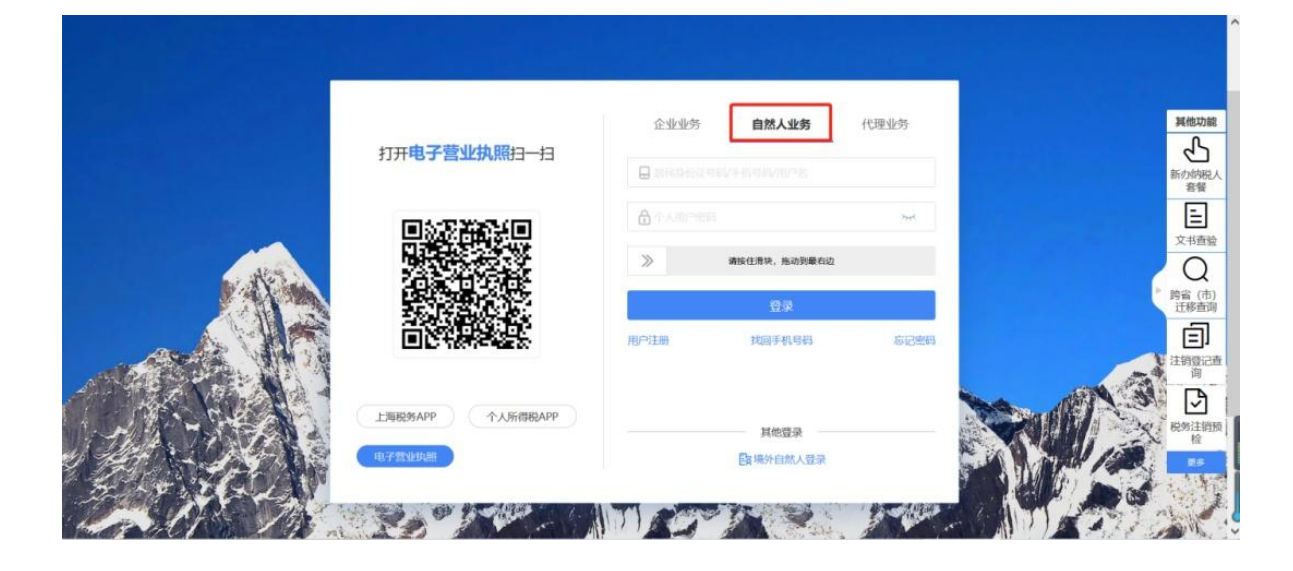

| ● 国家税务总●                                                                                                    | 电子税务局                                                                                             |              | WEASE MEANING INC. 108 |
|----------------------------------------------------------------------------------------------------|---------------------------------------------------------------------------------------------------|--------------|------------------------|
| <ul> <li>● お名ひお</li> <li>● 新井中一組み税</li> <li>● 新井中一組み税</li> <li>● 新井中一編み税送車(注意)</li> <li>● 本研約満ち中活素値</li> <li>● 滞差的交易参幅</li> <li>● 滞差の交易参幅</li> <li>● 務(書) 料料合中活素価値</li> <li>● 翔石広地学校和谐電道(外編中本・</li> </ul> | 第月の前部 用户中心 <u>化物外税</u> 教育者所 互动中心<br>「「」」」」」。 第合位の名名 一売品(低)税(電)税(電)税(電)税(電)税(電)税(電)税(電)税(電)税(電)税(電 | 公众服务<br>辺園住用 | ご約开展 ↑人所得死             |
| 88 時位北京<br>• 电子曲时                                                                                                    | (1)(1)(1)(1)(1)(1)(1)(1)(1)(1)(1)(1)(1)(                                                          |              |                        |

| 1414            | 总局                                                    | 电子税务局                                                                                                    |                                    |                    |  |
|-----------------|-------------------------------------------------------|----------------------------------------------------------------------------------------------------|------------------------------------|--------------------|--|
| 業页 目間の祝         |                                                       |                                                                                                    |                                    |                    |  |
| 戦闘の税            |                                                       | ■ 发票使用                                                                                                    |                                    |                    |  |
| 综合信意报告          | >                                                     |                                                                                                    |                                    | a Monte Million T  |  |
| 发票使用            | ~                                                     | ▶ 《私所回始[177.24集(高性市场运用)                                                                                                    | • 房屋口田日同道专木集                       | * SUBMILIT         |  |
| ・ 发展使用          |                                                       |                                                                                                    |                                    |                    |  |
| 税農申报及撤纳         | )                                                     |                                                                                                    |                                    |                    |  |
| 证明开展            | )                                                     |                                                                                                    |                                    |                    |  |
| 一般道(紙)税管理       | )                                                     |                                                                                                    |                                    |                    |  |
|                 | and the second                                        |                                                                                                    |                                    |                    |  |
| (この) 法理         | 代开增值税蓝本场最适用于申                                         | <b>字发票</b><br>请代开一笔新的发票,如货物运输、建筑服务                                                                                                    | 及一级代开业务等。                          |                    |  |
| 法理              | 代开增值税蓝<br>本场限适用于申<br>代开类型                             | 字发票<br>清代开 - 笔新的发票,如货物运输、建筑服务。<br>→ - 一般代开 - →                                                                                                    | 及一般代升业务等。                          | 中国化开               |  |
| <b>选择</b><br>黄疸 | 代开增值税监<br>本场限适用于申<br>代开类型<br>重发素<br>代开增值税红<br>本场限适用于发 | <ul> <li>字发票</li> <li>请代开一笔新的发票,如货物运输、建筑服务,</li> <li>◇ 一般代开 ◇</li> <li>→ 一般代开 ◇</li> <li>&gt;</li> <li>&gt;</li> <li>&gt;</li> <li>&gt;</li> <li>&gt;</li> <li>&gt;</li> <li></li> <li></li> <li></li> <li></li> <li></li> <li></li> <li></li> <li></li> <li></li> <li></li> <li></li> <li></li> <li></li> <li></li> <li></li> <li></li> <li></li> <li></li> <li></li> <li></li> <li></li> <li></li> <li></li></ul> <li></li> <li></li> <li> <li></li> <li></li>     &lt;</li> | 及一級代开业务等。<br>中止等情形,要开具红字发照来红中蓝字发照的 | <b>邮锁代开</b><br>场景。 |  |

# 02. 发起红字发票信息确认单

点击【红字发票确认信息申请】发起红字发票信息确认单。

| 国家税务总局电子发票服务平台                 |                                         |                                                    |      |
|--------------------------------|-----------------------------------------|----------------------------------------------------|------|
| 红字发票代开业务                       |                                         |                                                    |      |
| 概况统计                           |                                         |                                                    | ĺ    |
| 本月应转出进项税额 (元)                  | 本月发出的确认单(张)                             | 本月收到的确认单(%)                                        |      |
| 0.00                           | 0                                       | 0                                                  |      |
| 本月共收到红字发票金额: 0.00              | 545                                     | 当前待处理: 0                                           |      |
|                                |                                         |                                                    | à    |
| 常用功能                           |                                         |                                                    | 智能咨询 |
| 红字发票确认信息申请<br>通过宣命/选择蓝字发展未发起(红 | 第二章 第二章 第二章 第二章 第二章 第二章 第二章 第二章 第二章 第二章 | <b>发票确认信息处理</b><br>有待处理的《红学发展信息确认单》,并提供确认/指<br>间操作 |      |
|                                |                                         |                                                    |      |

【红字发票确认信息申请】界面可查询到自然人开具和接受

的数电票信息。

点击【预览票据】可以查看数电票全票面要素信息。

|                                |       |   | 0 选择票据        |     | (2) 信息确认 |        | 3) 提交成功 |       |      |
|--------------------------------|-------|---|---------------|-----|----------|--------|---------|-------|------|
| 购/销方选择                         | 我是销售方 | v | 对方纳税人识别号      | 请输入 | 对方纳税人    | 5称 请输入 | 开票日期起   |       | ē    |
| 开票日期止                          |       | 8 | 数电票号码         | 请输入 | 发票       | 代码 请输入 | 发票号码    | 请输入   |      |
|                                |       |   |               |     |          |        |         | 重置 查询 | 收起 ^ |
| 收电票号码:<br>构买方: 纳税人<br>F景日期: 20 | 1     |   | 价税合计: 6,700.0 | 00元 |          |        |         | 预览票据  | 选择   |

在页面上选择冲红原因。确认无误后,点击【提交】。

| 红字发票确认信息申请 [175]    | ·西代开业务 > 红字发票确认信 | 信息申请         |                   |          |            |                     |         |
|---------------------|------------------|--------------|-------------------|----------|------------|---------------------|---------|
|                     | ⊘ 选择票据 ──        | @            | 信息确认              | (3)      | 提交成功       |                     |         |
| 选发票                 |                  |              |                   |          |            |                     | ち返回重過   |
| 票面金额: 6633.66 数电票号码 |                  |              |                   |          |            |                     |         |
| (销售方)纳税人名称          | (销售方)统一社会        | ?信用代码/纳税人识别号 | (购买方) 纳税人名<br>纳税人 | 5称       | (购买方) 结    | 购买方)统一社会信用代码/纳税人识别号 | 识别号     |
| 开震日期                | 增值税用途状态          |              | 消费税用途状态           |          | 入账状态       |                     |         |
| 20                  | 未勾选              |              | 未勾选               |          | 未入账        |                     |         |
| 红原因                 |                  |              |                   |          |            |                     |         |
| 干票有误                | ↓ ● 不含税          | 含税           |                   |          |            |                     |         |
| 面白名称                | 规格型号             | 甲位           | 数量                | 单价 (不含税) | 金額 (不含税)   | 税率/征收率              | 和記题     |
| 餐饮服务*餐饮费            |                  |              |                   |          | - 6,633.66 | 1%                  | - 66.34 |

注意:提交成功后原蓝字发票被锁定,不允许再进行入账或 推送。

| 臺 国家税务总局电子发票服务平台 |                                                              |                   |            |      |
|------------------|--------------------------------------------------------------|-------------------|------------|------|
| ← 红字发票确认信息申请 □=  | 发票代开业务 > 红字发票确认信息申请                                          |                   |            |      |
|                  | <ul> <li>送择票据 ————————————————————————————————————</li></ul> | 🕑 信息确认            |            |      |
|                  |                                                              | $\bigcirc$        |            |      |
|                  |                                                              | 提交成功              |            | ٨    |
|                  | 代开申请信息已提                                                     | 交税务人员审核,您可以通过 代开申 | 请记录 查看办理进度 | 智能咨询 |
| 确认单简要信息          |                                                              |                   |            |      |
| 开单时间: 2023-      |                                                              | 以方名称:             |            |      |
| 价税合计 (元):        | ¥-6,700.00 ÉI                                                | 字发票信息确认单编号:       | (*)        |      |
|                  |                                                              | 关闭申请 继续申请         |            |      |

无需对方确认的红字信息确认单直接提交税务人员进行审核。

# 03. 查收红字发票信息

税务机关审核通过后代开红字发票开具成功,销售方和购买 方可通过电子发票服务平台【红字发票代开业务】页面中的【红 字发票记录】查询已经开出的红字发票。

| . 1       |          |                  |                | 名称:       | 销货  |               | 名称: 纳税人102131010000 | 駒火山 |
|-----------|----------|------------------|----------------|-----------|-----|---------------|---------------------|-----|
| - 8       |          |                  | 赖人识别号:         | 统一社会信用代码过 | 信息  | 1.            | 统一社会信用代码/纳税人证       | 信息  |
|           | 税 原<br>  | 税率/征收率<br>1%     | 企 初<br>6633.66 | 卓. 倍      | 敢 董 | ·型号 単 位       | 项目名称<br>服务#假饮费      | *餐饮 |
|           |          |                  |                |           |     |               |                     |     |
| 1         |          |                  |                |           |     |               |                     |     |
| 47<br>197 | ¥=66. 34 |                  | ¥~6633.66      |           |     |               | 合计                  |     |
|           | ¥-66.34  | (-]\X\$) ¥-6700. | ¥~6633, 66     |           |     | ④ (负数) 屆仟法份調整 | 合计<br>价段合计 (大写)     |     |

注意: 红字申请是由原蓝字发票的应税行为发生地主管税务 机关进行审核。